# รับการที่ วิธีเปลี่ยนการตั้งค่าความกว้างในการพิมพ์ของเครื่องพิมพ์ SP700 โดยใช้ Printer Driver Utility

\*\*ขณะติดตั้ง Printer Driver Utility กรุณาอย่าเปิดเครื่องพิมพ์จนกว่าจะติดตั้งเสร็จ\*\*

1. ไปที่ <u>http://www.starmicronics.com/support/</u> และเลือกตามภาพด้านล่าง จากนั้นคลิก 'StarPRNT Intelligence Software'

| Product Type                   | Impact Dot Matrix   How do I find my Printer Type?                                                                                                    |                    |
|--------------------------------|----------------------------------------------------------------------------------------------------|--------------------|
| Printer Family                 | SP700                                                                                                    |                    |
| Printer Model                  | SP700   Sp700  Sp700 Sp700 Sp700 S | Seres .            |
| Interface                      | USB                                                                                                    | •                  |
| Operating System               | How do Lidentify my interface?<br>Windows 10 / 8 / 7 / √ista / > ▼                                                                                                    |                    |
| Language                       | English                                                                                                    |                    |
|                                | Reset                                                                                                    |                    |
| Drivers                        | Manuals                                                                                                    | Other Downloads F/ |
| Star Micronics                 | SP700 Driver Downloads                                                                                                    |                    |
| 📈 Recomn                       | nended:                                                                                                    |                    |
| ► <u>StarPR</u><br>Link to the | <u>NT Intelligence Software</u><br>e StarPRNT Intelligence Download page                                                                                                    |                    |

# 2. คลิก 'StarPRNT V3.6a FULL 32/64-bit' เพื่อดาวน์โหลดและติดตั้ง

### **K** Recommended:

The StarPRNT Intelligence Software supports Star TSP650II, TSP700II, TSP800II, FVP10, SP7 TUP500 and TUP900 Series Printers.

StarPRNT V3.6a FULL 32/64-bit (614MB)

Joseph Kit Volta Pole 2019 - 501 (1990) Installation Reckage including Drivers, Configuration Windows 10(32/64-bit), Windows 8.1(32/64-bit), Windows 8(32/64-bit), Windows 7(32/64-bit)

3. หลังจากติดตั้งเสร็จแล้ว เปิดโปรแกรม printer utility และเปิดเครื่องพิมพ์ที่เชื่อมต่อกับ PC โดยใช้สาย USB

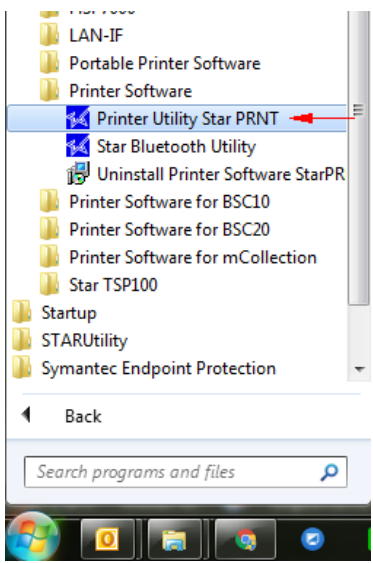

# รับการที่งค่าความกว้างในการพิมพ์ของเครื่องพิมพ์ SP700 โดยใช้ Printer Driver Utility

4. เลือกรุ่นตามที่ต้องการ ในกรณีนี้ เลือก 'SP742' แล้วคลิก 'Next'

| FVP10    | * SP70    |
|----------|-----------|
| SP512    | * Relia   |
| SP542    | * Print § |
| SP712    | * Splas   |
| SP717    | * Intern  |
| SP742    | * 2 Cole  |
| SP747    | * 3 Ply   |
| TSP654II | * "Drop   |
| TSP700II | * Rece    |
| TSP800II | Diueu     |
| TUP542   |           |
| TUP592   |           |
| TUP942   |           |
| TUP992   |           |
|          |           |
|          |           |
|          |           |

5. เลือก interface ตามที่ต้องการ ในกรณีนี้ เลือก 'USB' จากนั้นคลิก 'Done' และตั้งชื่อเครื่องพิมพ์ จากนั้น คลิก 'OK'

| USB -                           | USB connection settings                                                                    |  |  |
|---------------------------------|--------------------------------------------------------------------------------------------|--|--|
| Serial<br>Parallel<br>Bluetooth | Choose the Windows Printer Queue or the Vendor Class Port<br>associated with your printer. |  |  |
|                                 | Star SP700 Cutter (SP742) (Windows Pr 🔹 Refresh                                            |  |  |
| Printer Utility                 |                                                                                            |  |  |
| Enter a nan                     | ne for this printer connection.                                                            |  |  |
|                                 | ОК                                                                                         |  |  |
| SP742-USB:Star                  | SP700 Cutter (SP742) Cancel                                                                |  |  |

# รับการที่ วิธีเปลี่ยนการตั้งค่าความกว้างในการพิมพ์ของเครื่องพิมพ์ SP700 โดยใช้ Printer Driver Utility

## 6. คลิก 'Printer Setting'

#### Windows Printer Queue Management

This function will allow for the installing and management of printer queues for the windows printer spool system.

### Printer Settings

Use this function to configure your printer's settings and fine tune its operation.

#### Troubleshooting

Use this function to check and troubleshoot your printer by sending it a variety of diagnostic print patterns.

### OPOS

This function allows you to register and configure OPOS POSPrinter and CashDrawer devices.

#### Logo Store

Use this to store your logos and images into the printer. This is often useful in terms of deployment and also in terms of print speed.

7. กดลูกศรที่หัวข้อ 'Printable Area' และเลือกการตั้งค่าตามที่ต้องการ

| Near End Sensor Function | Disabled *         | • |   |   |
|--------------------------|--------------------|---|---|---|
| NSB Status               | Enabled *          | • |   |   |
| Printable Area           | 63mm*              | • | = |   |
| Reception Buffer Size    | 8,192 byte (Big) * | • | - |   |
| Zero Character           | Normal Zero Font*  | • | - | 9 |
|                          |                    |   |   |   |

8. คลิก 'Store' เพื่อบันทึกและทดสอบการพิมพ์ (self-test) อีกครั้ง เพื่อตรวจสอบการตั้งค่าของเครื่องพิมพ์ที่ตั้งไว้